# FLIGHT ATTENDANT TRAINING BIDDING SYSTEM

1JUN18

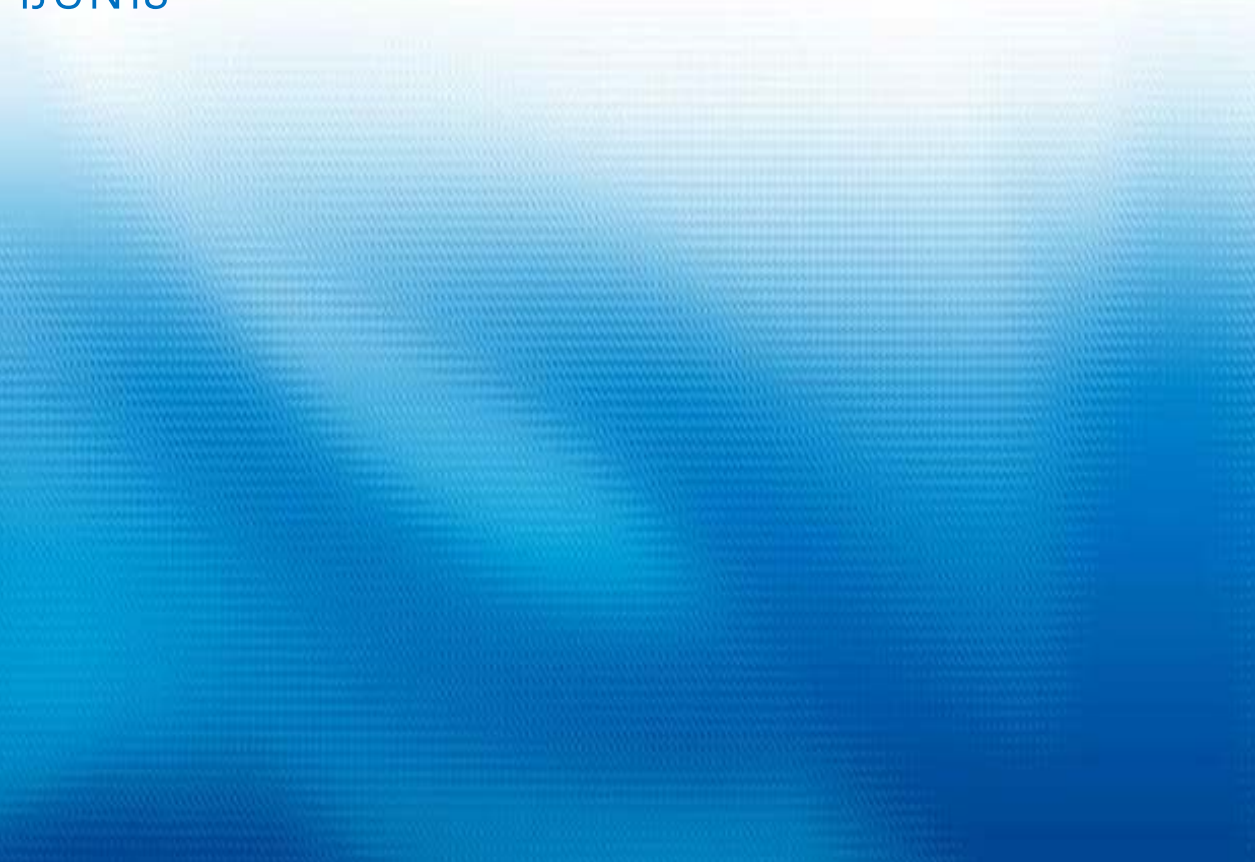

This page intentionally left blank.

| TABLE OF CONTENTS               |    |
|---------------------------------|----|
| INTRODUCTION                    | 1  |
| DISCLAIMER                      | 1  |
| TBS SUPPORT CONTACTS            | 1  |
| LIVE BIDDING INFORMATION        | 1  |
| ACCESS                          | 1  |
| KEY DEFINITIONS                 | 2  |
| Base Month                      | 2  |
| Duty Period                     | 2  |
| Early Bid/Award                 | 2  |
| Grace Month                     | 2  |
| Home Domicile                   | 2  |
| No Bid                          | 2  |
| Planned Absences                | 2  |
| Preferences                     | 2  |
| Report/Release                  | 2  |
| Standing Bid                    | 2  |
| Station Time                    | 3  |
| Training Class ID               | 3  |
| VLOA                            | 3  |
| Waiver                          | 3  |
| BID TYPES                       | 4  |
| Monthly Bid                     | 4  |
| Standing Bid                    | 4  |
| DASHBOARD TAB                   | 5  |
| CLASSES TAB                     | 6  |
| BIDS TAB                        | 8  |
| PREFERENCES TAB                 | 9  |
| Global Waivers                  | 9  |
| Buddy With                      | 10 |
| Dates Off                       | 13 |
| Travel On                       | 14 |
| AWARD TAB                       | 18 |
| Award Process                   | 18 |
| How to View Your Award          | 19 |
| STANDING BIDS TAB               | 21 |
| Do Not Allow Early Award Option | 23 |

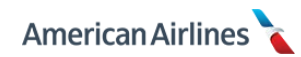

This page intentionally left blank.

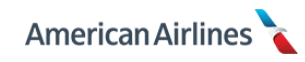

# INTRODUCTION

The Training Bidding System (TBS) allows you to express preferences when bidding for continuing qualification (CQ) training. TBS awards CQ training, in seniority order, based on your status (early, base or grace) and the priority of the preferences you've selected.

The purpose of this document is to:

- Provide a basic understanding of how to navigate and bid in TBS
- Provide definitions of terms and bid types
- Provide an explanation of the award process

# DISCLAIMER

This document is not meant to guarantee a specific bid award, but provides (TBS) bidding logic and techniques. Updates will be communicated via CCI messages and/or the Flight Service website.

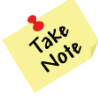

The screenshots in this document are representational; some of the data may change as necessary for requested enhancements.

# **TBS SUPPORT CONTACTS**

Flight Attendant Bidding Resource Center (FABRC): 1-888-376-5375, 0800–2000 DFW

For questions regarding travel details to/from training, contact the training support desk.

Training Support Desk: 1-800-872-7456 option 2, 2, 5, 1

# LIVE BIDDING INFORMATION

The TBS bid opens every month on the **1**<sup>st</sup> **at 1200 DFW** and closes on the **6**<sup>th</sup> **at 1200 DFW**. You will bid for training the month prior to your base month. The bid will be awarded and posted in Crew Portal no later than 1200 DFW on the 7<sup>th</sup> of each month.

## ACCESS

TBS is a web-based program which requires internet access and a supported device. All base crew rooms have TBS accessible computers.

| Components            | РС                                            | MAC                            |
|-----------------------|-----------------------------------------------|--------------------------------|
| OS (Operating System) | Windows 7 & above                             | OS X10.8 Mountain Lion & above |
| Browser               | Google Chrome<br>Internet Explorer 11 & above | Google Chrome                  |

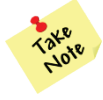

When using Internet Explorer 11 you must **turn off** compatibility view. It is highly recommended to clear your internet browser cache (browsing data) prior to bidding. Instructions can be found in Comply365 on your FA Tablet.

If you need further assistance, call the IT Help Desk at 1-866-523-5333.

You must access TBS through Crew Portal (<u>www.faportal.aa.com</u>). Once logged into Crew Portal, follow these steps:

- 1. Click on the Monthly Bids tab
- 2. Click TBS CQ Only

| American Airline | i /                                                                      |            |     | فيل     | NE STEW Last Updated | 14:58 CDT   Log out |
|------------------|--------------------------------------------------------------------------|------------|-----|---------|----------------------|---------------------|
| My Schedule      | Monthly Bids                                                             | Daily Bids | ETB | Reports | News                 | Links               |
| My Sche          | PBS Base<br>PBS<br>Vacation<br>VLOA<br>TBS - CQ Only<br>Training - Other | -          |     |         |                      |                     |

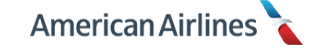

## **KEY DEFINITIONS**

#### **Base Month**

The month designated as your CQ training month. Your base month may only be changed by the company. If you are available for a training class, you cannot bid to defer training to your grace month.

#### **Duty Period**

A period of time spent working that includes all flight segments, ground time between flight segments, deadhead segments, SA days and/or training. A duty period is calculated from <u>report</u> time to <u>release</u> time and can overlap more than one calendar day.

#### Early Bid/Award

TBS allows you to bid to attend training one month prior to your base month. Any bid entered the month prior to your base month is a request for an early award. An early award is subject to availability. You will never be assigned in your early month, only awarded if a bid can be satisfied. Early month CQ attendance does not change your base month.

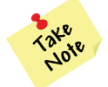

Any standing bid preferences, **without** the <u>Do Not Allow Early Award</u> option selected, will be recognized as a bid for an early award and the system will award you accordingly.

#### Grace Month

This is the month following your base month in which recurrent training can still be completed. You may be required to attend training in your grace month due to a leave of absence, lack of training space, or inability to attend a training class in your base month. Grace month CQ attendance does not change your base month.

#### Home Domicile

The location designated where your pairings normally begin/end, also known as your base.

#### No Bid

If you fail to bid, or bid insufficiently for your base or grace month, your training will be assigned in seniority order starting with the first available class you are legal for, on the earliest date of the bid month.

#### **Planned Absences**

All known absences or preplanned activities in a bid month. Some examples include:

- Jury duty [JD]
- Special assignment [SA]
- Vacation [VC]
- Vacation extension day [VEX]
- Voluntary leave of absence [VL]

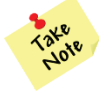

Planned absences that have not been submitted prior to the TBS bid period will not display. If you are aware of an upcoming planned absence, be sure to adjust your bidding to avoid a possible conflict.

#### Preferences

Bid choices which allow you to select days off and generic training class parameters: day of week and report before/release after times.

#### **Report/Release**

In TBS report and release times refer to class start/end times or deadhead departure/arrival times, if applicable.

#### Standing Bid

A set of generic preferences you select (not containing date-specific entries) to be stored by TBS from month-to-month. This bid is used to award a training class when a monthly bid is not entered.

## Station Time

Displays time based on the local time of the destination. In TBS, all training times including report/release and departure/arrival are indicated in station time.

## Training Class ID

System generated sequence number assigned to each training class. Each class ID begins with a letter; your base identifier (see pg. 6 for more information).

## VLOA

Acronym for voluntary leave of absence; an unpaid absence you may choose to bid for if offered to your base for the bid month. If awarded a VLOA you may still bid to attend training by selecting the <u>Waive VLOA</u> option (see pg. 9 for more information).

## Waiver

An option used to waive a contractual default; FAR limitations cannot be waived. The waivers in TBS include waive to FAR rest, waive vacation, and waive VLOA.

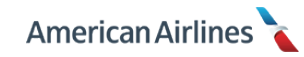

## **BID TYPES**

In TBS, you may create two bid types:

- Monthly bid
- Standing bid

TBS will never use a combination of bid types. Only one bid type will be used: monthly or standing.

#### Monthly Bid

A monthly bid must be entered when opting to bid for specific classes, specific dates off, and/or generic class preferences. A monthly bid may also contain desired waivers and an election to buddy bid. You may only select monthly bid options when the bid period is open. TBS provides two tabs to create your monthly bid.

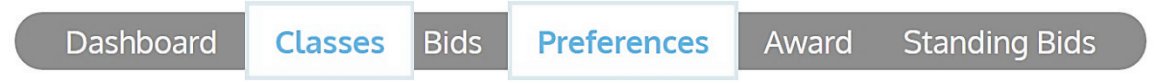

## Classes

When bidding for specific classes, you can choose:

• Date (and if applicable, the start time: early or late)

#### Preferences

When bidding generic preferences, you can choose:

- Dates off
- Report /release parameters
- Waivers
- Buddy With

#### **Bidding Classes and Preferences**

Specific classes may be bid along with generic preferences. When both are used, the bid will be processed in the following order:

- 1. Buddy With
- 2. Waivers (Waive to FAR Rest, Waive Vacation and Waive VLOA)
- **3.** Specific classes in priority order
- 4. Specific date off requests
- 5. Generic *Travel On* preferences in priority order
- Assignment of a class (if you did not bid in your base or grace month, or if you failed to select <u>Do Not Allow Early Award</u> in your standing bid)

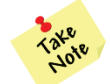

If any bids are entered in the classes or preferences tab the month prior to your base month, it is **an automatic bid for an early award**.

## **Standing Bid**

A standing bid is designed to act as a backup if you are unable to, or have not entered a monthly bid. Standing bid preferences may be entered or updated at any time from the standing bids tab, even if the bid period is closed. Bidding for specific classes or dates off are not options in your standing bid.

Dashboard Classes Bids Preferences Award Standing Bids

When creating standing bids, you can choose:

- Day of the week: report/release on
- Time: report before/release after
- Waivers (Waive to FAR Rest, Waive Vacation and Waive VLOA)
- Option to *not* allow an early award

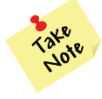

To avoid being awarded a class during the month prior to your base month (early), ensure you have selected the <u>Do Not Allow Early Award</u> option. If you have **ANY** standing bid preferences entered without selecting this option, it is considered a bid for an early award and the system will award you accordingly.

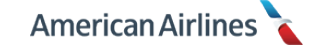

# DASHBOARD TAB

The dashboard is the default screen upon entering TBS; it displays the following information:

- **FA Info** Employee number, name, and status: *Early*, *Base* or *Grace* (when applicable)
- **Bid Info** Bid start, bid end and date/time of your last login (times displayed will be specific to the time zone set on the device you are using)
- Tabs TBS is divided into 6 tabs which are used to navigate the system
- Message Board Information from the TBS admin specific to the bid period
- **Monthly Calendar** Displays carry-in trips and planned absences. Months displayed are calendar months; not contractual bid months. The arrows allow you to click through the months as a reference. Bids for specific training classes will also appear on the calendar with numbers indicating the priority of the bid.

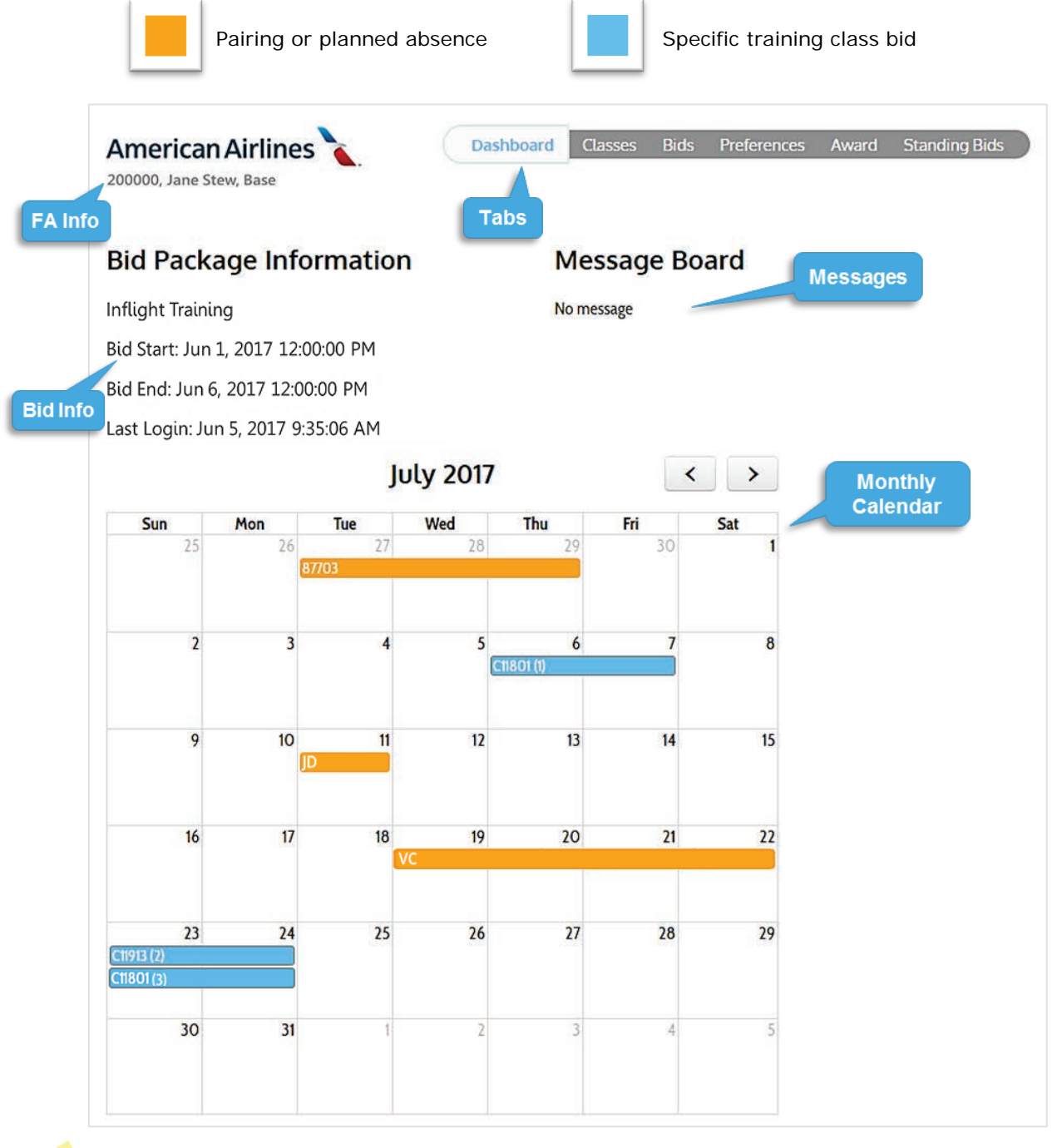

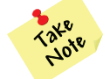

If your planned absences or personal information on the dashboard is incorrect, contact your Flight Service Manager or Crew Scheduling.

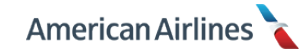

# **CLASSES TAB**

The classes tab contains a list of all training classes available to bid. Currently, all CQ training classes are two days in length and have a layover in DFW (if applicable). The classes are organized numerically by class ID. Each class ID will begin with your base identifier:

|         |         | В       | ase Identifie | rs      |         |         |
|---------|---------|---------|---------------|---------|---------|---------|
| BOS – B | CLT – C | DCA – N | DFW – D       | LAX – X | lga – L | MIA – M |
| ORD – R | PHL – H | PHX – P | RDU – Q       | SFO – G | STL – S | UDC – N |

| ailable classes  |            |      |      |     |       |      |      |      |      |              |   |
|------------------|------------|------|------|-----|-------|------|------|------|------|--------------|---|
| u M T W Th F Sa  | C11801 DAY | DH   | FLTN | DPS | ARS   | DEPL | ARRL | BLKT | GRNT | T EQP        |   |
| u M I W III I Sa | 7 1        | DH   | 9999 | CLT | DFW   | 0925 | 1212 | 247  | 133  |              |   |
| 6 8              | 1          |      | 5001 | DFW | DFW   | 1345 | 1815 | 430  |      | DFW          |   |
| 10 12 14         | 2          |      | 4011 | DFW | DFW   | 0830 | 1215 | 345  | 100  | DFW          |   |
|                  | 2          | DH   | 9998 | DFW | CLT   | 1315 | 1554 | 239  |      |              |   |
| u M T W Th F Sa  | C11909 DAY | ( DH | FLTN | DPS | ARS   | DEPL | ARRL | BLKT | GRNT | I EQP        |   |
|                  | TH         | DH   | 9987 | CLT | DFW   | 1324 | 1609 | 245  | 121  |              |   |
| 6                | TH         |      | 6021 | DFW | DFW   | 1730 | 2200 | 430  |      | DFW          |   |
|                  | FR         |      | 4031 | DFW | DFW   | 1245 | 1630 | 345  | 215  | DFW          |   |
|                  | FR         | DH   | 9986 | DFW | / CLT | 1845 | 2123 | 238  |      |              |   |
|                  |            |      |      |     |       |      |      |      |      | Flight times |   |
| W T W Th F Co    | C11913 DAY | DH   | FITN | DPS | ARS   | DEPL | ARRI | BLKT | GRN  | &            | _ |
| um i winr Sa     | 1          | DH   | 9987 | CLT | DFW   | 1324 | 1609 | 245  | 12   | Class times  |   |
| 8                | 1          |      | 6021 | DFW | DFW   | 1730 | 2200 | 430  | ~    | olass times  |   |
| 10 12 14         |            |      |      |     | -     |      |      |      |      |              |   |
| 6 18 20          | 2          |      | 4031 | DFW | DFW   | 1245 | 1630 | 345  | 215  | DFW          |   |
| 23 25 27 29      | 2          | DH   | 9986 | DFW | CLT   | 1845 | 2123 | 238  |      |              |   |

The training class details include accurate deadhead flight times to/from your base and DFW; however the flight numbers displayed are simply placeholders and not actual flight numbers. If you are DFW based, you will only see class times. Pay close attention to the class times shown. Your preference for the early or late class is based on these start times. Times are displayed in **station time**.

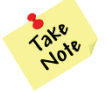

If you're a commuter and need assistance scheduling flights to/from your commuter city contact the Training Support Desk: 1-800-872-7456 option 2, 2, 5, 1, **after your training class has been awarded**.

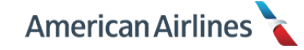

The mini-calendar next to the class details shows all available start dates for the class. A start date indicates the first day of training (CQ classes are two days in length). To bid for a training class on a particular start date, select the date on the mini-calendar. The selected start date will highlight blue. Classes will be prioritized in the order in which they are selected. To delete a class, un-click the highlighted class date.

| <b>meri</b><br>0000, Ja | can Airl     | ines 🔪     |      |              |     | Dash       | board        | C            | lasses     | Bi   | ids | Preferences | Award | Standing Bids |
|-------------------------|--------------|------------|------|--------------|-----|------------|--------------|--------------|------------|------|-----|-------------|-------|---------------|
| vailable                | classes:     |            |      |              |     |            |              |              |            |      |     |             |       |               |
| Su M T                  | W Th E Sa    | C11801 DAY | DH   | FLTN         | DPS | ARS        | DEPL         | ARRL         | BLKT       | GRNT | EQP |             |       |               |
|                         |              | 1          | DH   | 9999         | CLT | DFW        | 0925         | 1212         | 247        | 133  |     |             |       |               |
| 10                      | 6 8<br>12 14 | 1          |      | 5001         | DFW | DFW        | 1345         | 1815         | 430        |      | DFW |             |       |               |
| 16 18                   | 8 20         | 2          |      | 4011         | DFW | DFW        | 0830         | 1215         | 345        | 100  | DFW |             |       |               |
| 23 2                    | 5 27 29      | 2          | DH   | 9998         | DFW | CLT        | 1315         | 1554         | 239        |      |     |             |       |               |
| Su M                    | Click        |            | ' DH | FLTN         | DPS | ARS        | DEPL         | ARRL         | BLKT       | GRNT | EQP |             |       |               |
|                         | dates        | to bid     | DH   | 9987<br>6021 | DFW | DFW<br>DFW | 1324<br>1730 | 1609<br>2200 | 245<br>430 | 121  | DFW |             |       |               |
|                         |              | FR         |      | 4031         | DFW | DFW        | 1245         | 1630         | 345        | 215  | DFW |             |       |               |
|                         |              | FR         | DH   | 9986         | DFW | CLT        | 1845         | 2123         | 238        |      |     |             |       |               |
| Su M T                  | WThESa       | C11913 DAY | DH   | FLTN         | DPS | ARS        | DEPL         | ARRL         | BLKT       | GRNT | EQP |             |       |               |
| Su PI I                 | w m r Ja     | 1          | DH   | 9987         | CLT | DFW        | 1324         | 1609         | 245        | 121  |     |             |       |               |
| 10                      | 12 14        | 1          |      | 6021         | DFW | DFW        | 1730         | 2200         | 430        |      | DFW |             |       |               |
| 16 18                   | 8 20         | 2          |      | 4031         | DFW | DFW        | 1245         | 1630         | 345        | 215  | DFW |             |       |               |
|                         |              | 1.1.1      |      | S            |     |            | 10.15        |              |            |      |     |             |       |               |

If the class is offered on multiple dates during the month, the number under "DAY" indicates the duty day of the training class. If the class operates on only one day during the month, the day of week will be reflected.

If you want to bid a specific class on top of a vacation day, you are not required to select the <u>Waive</u> <u>Vacation</u> option. The system can award a training class on top of a vacation day if you bid specifically for the class. This **does not** include VEX days; the system cannot award training on a VEX day.

Similarly, if you want to bid a specific class in a month you may be awarded a VLOA, you do not need to select the <u>Waive VLOA</u> option. The system can award a training class on top of VLOA if you bid specifically for the class in your early or base month.

Keep in mind, planned absences that have not been submitted prior to the TBS bid period will not display. Therefore, it is possible to bid and be awarded training on top of a planned absence. If you have a planned absence in Crew Portal (e.g. SA days), **be sure to adjust your bidding to avoid a possible conflict.** 

Once you have made your selections, you may review the priority order of classes from the dashboard or bids tab. To change the priority order, you must go to the bids tab.

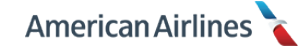

# 8 1JUN18

# **BIDS TAB**

From the bids tab, you may review, delete and/or re-order specific classes that were selected from the classes tab. The specific classes will appear in the order in which they were selected. Notice the priority number in the bottom of each class detail box indicating the bid order. To delete a specific class, simply click the (X) in the upper right corner of the class detail box.

| American Airlines 200000, Jane Stew, Base                                | Dashboard | Classes | Bids Prefe | rences Award | Standing Bids |
|--------------------------------------------------------------------------|-----------|---------|------------|--------------|---------------|
| C11801 -<br>Start Date: Thursday, July 6, 2017<br>Priority: 1            | X         |         |            |              |               |
| C11913 -<br>Start Date: Sunday, July 23, 2017<br>Priority: 2<br>C11801 - | X Dele    | te      |            |              |               |
| Start Date: Sunday, July 23, 2017<br>Priority: 3<br>Priority             |           |         |            |              |               |

You can easily change the order the system processes your bids for classes. To re-order your bids, click and drag the class detail box and move it to where you would like it placed. Your class priority order will automatically be renumbered.

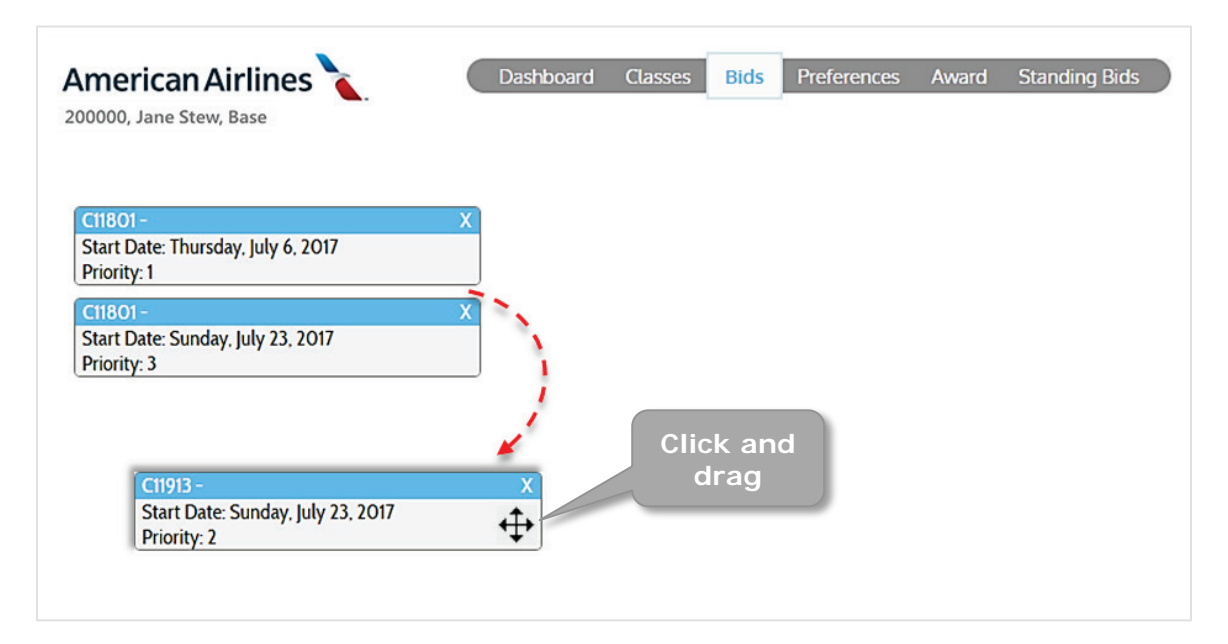

Only specific classes will appear in the bids tab; it will not display generic preference bids. To save a copy of your bid details, type "Ctrl P" to print, or simply take a screenshot.

## **PREFERENCES TAB**

The preferences tab allows you to build a bid using generic preferences. Preferences may be used independently or in conjunction with a bid for specific classes.

There are four categories to designate preferences from:

- Waivers
- Buddy With
- Specific date(s) off
- Travel on preferences

| American Airlines 200000, Jane Stew, Base                                          | Dashboard | Class   | ies | Bids | Pr     | efere | nces | Awar | d Standing Bid |
|------------------------------------------------------------------------------------|-----------|---------|-----|------|--------|-------|------|------|----------------|
| Global:<br>Waive To FAR Rest Waive Vacation<br>Waive VLOA Do Not Allow Early Award | C         | ates of | f:  | Ju   | ly, 20 | 17    |      |      |                |
| Buddy With                                                                         |           | Sun     | Mon | Tue  | Wed    | Thu   | Fri  | Sat  |                |
| Travel On:<br>New Preference                                                       |           | 2       | 3   | 4    | 5      | 6     | 7    | 8    |                |
|                                                                                    |           | 9       | 10  | 11   | 12     | 13    | 14   | 15   |                |
|                                                                                    |           | 16      | 17  | 18   | 19     | 20    | 21   | 22   |                |
|                                                                                    |           | 23      | 24  | 25   | 26     | 27    | 28   | 29   |                |
|                                                                                    |           | 30      | 31  |      |        |       |      |      |                |

#### **Global Waivers**

There are three waivers available in the preferences tab and one indicator. Desired waivers are only necessary when bidding generic preferences – *not* specific classes. When selected, a checkmark will appear. To unselect, click on the checked box and verify that it is no longer checked.

# Waive To FAR Rest

This waiver allows you to reduce contractual domicile rest, down to FAR required rest, plus one hour and thirty minutes (01:30). The reduced rest could potentially occur prior to, or following your awarded training class and a duty period. Once this waiver is used, it can be applied to your award if you bid insufficiently causing the system to assign you a class.

## Waive Vacation

This waiver allows the system to award a training class on vacation day(s). This **does not include VEX days**; the system cannot award training on a VEX day. Once this waiver is used, it can be applied to your award if you bid insufficiently causing the system to assign you a class.

# Waive VLOA

This waiver allows the system to award a training class in a month you have been awarded a voluntary leave of absence (VLOA). Once this waiver is used, it can be applied to your award if you bid insufficiently causing the system to assign you a class. Regardless of the waiver being selected, you can be assigned a class in your grace month, if necessary.

# Do Not Allow Early Award

This is not a bid option in the preferences tab, just an indicator. The indicator will display a checkmark after awards are closed only if you have this option selected in your standing bid. This option is *only* selectable from the standing bids tab.

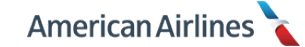

## **Buddy With**

This preference allows you to bid for a training class with up to three other flight attendants. All flight attendants in a buddy group must have the **same status** (i.e., base month, grace month or early month). The system will award the group at the seniority level of the most junior person in the buddy bid.

When initiating a buddy bid, click the *Buddy With* button from the preferences tab.

| American Airlines 200000, Jane Stew, Base                                          | Dashboard | Class   | ses | Bids | Pr     | efere     | nces | Aw  | ard | Standi | ng Bid | s |
|------------------------------------------------------------------------------------|-----------|---------|-----|------|--------|-----------|------|-----|-----|--------|--------|---|
| Global:<br>Waive To FAR Rest Waive Vacation<br>Waive VLOA Do Not Allow Early Award | D         | ates of | f:  | Ju   | ly, 20 | 17<br>Thu | Eri  | Cat | )   |        |        |   |
| Travel On:                                                                         |           | Sun     | MON | lue  | vved   | inu       | 111  | 1   |     |        |        |   |
| New Preference                                                                     |           | 2       | 3   | 4    | 5      | 6         | 7    | 8   |     |        |        |   |
|                                                                                    |           | 9       | 10  | 11   | 12     | 13        | 14   | 15  |     |        |        |   |
|                                                                                    |           | 16      | 17  | 18   | 19     | 20        | 21   | 22  |     |        |        |   |
|                                                                                    |           | 23      | 24  | 25   | 26     | 27        | 28   | 29  |     |        |        |   |
|                                                                                    |           | 30      | 31  |      |        |           |      |     | ļ   |        |        |   |

A box will appear prompting you to enter the **six-digit** badge number of the flight attendant(s) you wish to buddy with. If your buddy has less than a six-digit number, include leading zeros. Up to four people can be in a buddy group (one initiator and three followers).

| American Airlines 200000, Jane Stew, Base                                          | Dashboard | Class    | ses      | Bids    | Pr            | efere     | nces    | Aw      | ard | Stand | ing |
|------------------------------------------------------------------------------------|-----------|----------|----------|---------|---------------|-----------|---------|---------|-----|-------|-----|
| Global:<br>Waive To FAR Rest Waive Vacation<br>Waive VLOA Do Not Allow Early Award | D         | ates of  | f:       | Ju      | ly, 20<br>Wed | 17<br>Thu | Eri     | Sat     |     |       |     |
| Add Buddy With                                                                     | X         | Sun      | MOIT     | Tue     | vveu          | mu        | ГП      | 1       |     |       |     |
| Enter username<br>Enter username                                                   |           | 2<br>9   | 3<br>10  | 4<br>11 | 5<br>12       | 6<br>13   | 7<br>14 | 8<br>15 |     |       |     |
| Add Buddies                                                                        |           | 16       | 17       | 18      | 19            | 20        | 21      | 22      |     |       |     |
| Travel On:<br>New Preference                                                       |           | 23<br>30 | 24<br>31 | 25      | 26            | 27        | 28      | 29      |     |       |     |

The username will be considered invalid if:

- Initiator enters their own badge number
- Initiator enters incorrect badge number for follower(s)
- Initiator enters duplicate badge numbers
- One of the buddy bidders has a different base or status
- One of the buddy bidders has already accepted another buddy bid

Once a valid a badge number has been entered in the username field(s), the system will confirm the followers are eligible. If so, "Available" will be indicated next to their name and the <u>Add Buddies</u> button will be enabled. Click the <u>Add Buddies</u> button.

| American Airlines 200000, Jane Stew, Base                                          | Dashboard | Class   | ses | Bids | Pro    | efere | nces | Aw  |
|------------------------------------------------------------------------------------|-----------|---------|-----|------|--------|-------|------|-----|
| Global:<br>Waive To FAR Rest Waive Vacation<br>Waive VLOA Do Not Allow Early Award | D         | ates of | f:  | Ju   | ly, 20 | 17    |      |     |
| Buddy With                                                                         |           | Sun     | Mon | Tue  | Wed    | Thu   | Fri  | Sat |
| Add Buddy With                                                                     | X         |         |     |      |        |       |      | 1   |
| 300000 John Crew (Available)                                                       |           | 2       | 3   | 4    | 5      | 6     | 7    | 8   |
| 400000 Debbie Dant (Available) Enter username                                      |           | 9       | 10  | 11   | 12     | 13    | 14   | 15  |
| Add Buddies                                                                        |           | 16      | 17  | 18   | 19     | 20    | 21   | 22  |
| Travel On                                                                          |           | 23      | 24  | 25   | 26     | 27    | 28   | 29  |
| New Preference                                                                     |           | 30      | 31  |      |        |       |      |     |

After the buddy bid is created, the leader will show as accepted, and the follower(s) will be pending.

| American Airlines 200000, Jane Stew, Base                          | Dashboard | Class   | es  | Bids | Pr     | efere | nces | Awa | ard | Stand | ling Bid | s |
|--------------------------------------------------------------------|-----------|---------|-----|------|--------|-------|------|-----|-----|-------|----------|---|
| Global:                                                            | D         | ates of | f:  |      |        |       |      |     |     |       |          |   |
| Waive To FAR Rest VI OA VI Do Not Allow Early Award                |           |         |     | Ju   | ly, 20 | 17    |      |     |     |       |          |   |
| Buddy With                                                         |           | Sun     | Mon | Tue  | Wed    | Thu   | Fri  | Sat |     |       |          |   |
| Buddy With                                                         | X         |         |     |      |        |       |      | 1   |     |       |          |   |
| 200000, Jane Stew (Accepted-Leader)<br>300000, John Crew (Pending) |           | 2       | 3   | 4    | 5      | 6     | 7    | 8   |     |       |          |   |
| 400000, Debbie Dant (Pending)                                      |           | 9       | 10  | 11   | 12     | 13    | 14   | 15  |     |       |          |   |
| Travel On:                                                         |           | 16      | 17  | 18   | 19     | 20    | 21   | 22  |     |       |          |   |
| New Preference                                                     |           | 23      | 24  | 25   | 26     | 27    | 28   | 29  |     |       |          |   |
|                                                                    |           | 30      | 31  |      |        |       |      |     |     |       |          |   |
|                                                                    |           |         |     |      |        |       |      |     | ,   |       |          |   |

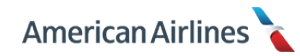

If you are invited to join a buddy bid, from the preferences tab you will see two options: accept or reject. The followers will see all pending group members in the box. To accept a request, click the <u>Accept</u> button. To reject a request, click the <u>Reject</u> button. You can only be in one buddy bid group per bid month.

| American Airlines 200000, Jane Stew, Base   | Dashboard | Class    | ses      | Bids | Pr     | efere | nces | Awa | ard | Stand | ing Bid | s |
|---------------------------------------------|-----------|----------|----------|------|--------|-------|------|-----|-----|-------|---------|---|
| Global:<br>Waive To FAR Rest Waive Vacation | D         | ates of  | f:       | Ju   | ly, 20 | 17    |      |     |     |       |         |   |
| Buddy With<br>Pending Buddy With Bequests:  |           | Sun      | Mon      | Tue  | Wed    | Thu   | Fri  | Sat |     |       |         |   |
| Buddy With Request                          | x         | 2        | 3        | 4    | 5      | 6     | 7    | 8   |     |       |         |   |
| Members:<br>300000, John Crew (Pending)     |           | 9        | 10       | 11   | 12     | 13    | 14   | 15  |     |       |         |   |
| 400000, Debbie Dant (Pending)               |           | 16       | 17       | 18   | 19     | 20    | 21   | 22  |     |       |         |   |
| Travel On:                                  |           | 23<br>30 | 24<br>31 | 25   | 26     | 21    | 28   | 29  |     |       |         |   |
| New Preference                              |           |          |          |      |        |       |      |     |     |       |         |   |

Upon clicking the <u>Accept</u> button, your status will change from pending to accepted. If you fail to accept the request prior to the bid closing, the system will not include you in the buddy group. Clicking the <u>Reject</u> button will deny the request.

The leader will bid for the entire buddy group. Keep in mind, when you accept a buddy bid as a follower, the system will automatically include <u>Waive To FAR Rest</u>, <u>Waive Vacation</u> and <u>Waive VLOA</u> in your bid (even if the leader does not include these waivers). In the event the group cannot be awarded the same class, the follower(s) should have their own bid entered as a backup.

After accepting a buddy bid, anyone in the group can cancel it by clicking the  $(\mathbf{X})$  on the upper right corner of the "Buddy With" box.

| American Airlines 200000, Jane Stew, Base                           | Dashboard | Class   | ies | Bids | Pr     | efere | nces | Aw  | ard S | Sta |
|---------------------------------------------------------------------|-----------|---------|-----|------|--------|-------|------|-----|-------|-----|
| Global:<br>Waive To FAR Rest Waive Vacation                         | D         | ates of | f:  | Ju   | ly, 20 | 17    |      |     |       |     |
| Buddy With                                                          |           | Sun     | Mon | Tue  | Wed    | Thu   | Fri  | Sat |       |     |
| Buddy With                                                          | X         |         |     |      |        |       |      | 1   |       |     |
| 200000, Jane Stew (Accepted-Leader)<br>300000, John Crew (Accepted) |           | 2       | 3   | 4    | 5      | 6     | 7    | 8   |       |     |
| 400000, Debbie Dant (Accepted)                                      | ]         | 9       | 10  | 11   | 12     | 13    | 14   | 15  |       |     |
| fravel On:                                                          |           | 16      | 17  | 18   | 19     | 20    | 21   | 22  |       |     |
| New Preference                                                      |           | 23      | 24  | 25   | 26     | 27    | 28   | 29  |       |     |
|                                                                     |           | 30      | 31  |      |        |       |      |     |       |     |

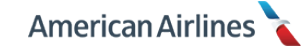

Remember the following when buddy bidding:

- The initiator will bid for the entire buddy group
- The follower(s) may also create a bid in the event the same class cannot be awarded to the buddy group
- The follower(s) will automatically have <u>Waive To FAR Rest</u>, <u>Waive Vacation</u> and <u>Waive VLOA</u> applied
- Buddy bidding works best when all buddies have similar planned absences (e.g. same vacation days)
- You can only create or accept one buddy bid per bid period
- If the follower is not legal for a class, but the class has openings, the buddy bid will be broken

#### **Dates Off**

A mini-calendar is located in the preferences tab which allows you to bid for specific dates off. Click on the date you would like to bid off and it will turn red. To unselect, click on the date again.

Dates requested will be processed after all specific class bids have been processed. A specific class that touches a date off request will have priority over the date off request.

| American Airlines 200000, Jane Stew, Base                                                                     | Dashboard | Class   | ses | Bids | Pr     | efere | nces | Aw  | ard | Standi | ng Bids | D |
|----------------------------------------------------------------------------------------------------|-----------|---------|-----|------|--------|-------|------|-----|-----|--------|---------|---|
| Global:           Global:           Waive To FAR Rest           Waive VLOA           Do Not Allow Early Award | D         | ates of | f:  | Ju   | ly, 20 | 17    |      |     |     |        |         |   |
| Buddy With                                                                                                    |           | Sun     | Mon | Tue  | Wed    | Thu   | Fri  | Sat |     |        |         |   |
| Travel On:                                                                                                    |           |         |     |      |        |       |      | 1   |     |        |         |   |
| New Preference                                                                                                |           | 2       | 3   | 4    | 5      | 6     | 7    | 8   |     |        |         |   |
|                                                                                                    |           | 9       | 10  | 11   | 12     | 13    | 14   | 15  |     |        |         |   |
|                                                                                                    | Click     | 16      | 17  | 18   | 19     | 20    | 21   | 22  |     |        |         |   |
| O                                                                                                    | n dates   | 23      | 24  | 25   | 26     | 27    | 28   | 29  |     |        |         |   |
|                                                                                                    |           | 30      | 31  |      |        |       |      |     |     |        |         |   |
|                                                                                                    |           |         | 4   |      |        |       |      |     |     |        |         |   |

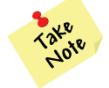

The mini-calendar does not display planned absences; go to the dashboard tab to view any planned absences.

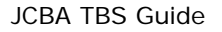

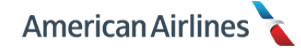

## Travel On

This option allows you to bid generic preferences to indicate when you would like your training class assigned. To create a general preference, click the <u>New Preference</u> button.

| American Airlines 200000, Jane Stew, Base                                                                         | Dashboard | Class   | ses      | Bids     | Pr       | efere    | nces     | Awa      | ard | Standir | ng Bids |
|----------------------------------------------------------------------------------------------------|-----------|---------|----------|----------|----------|----------|----------|----------|-----|---------|---------|
| Global:           Waive To FAR Rest         Waive Vacation           Waive VI OA         Do Not Allow Early Award | D         | ates of | f:       | Ju       | ly, 20   | 17       |          |          |     |         |         |
| Buddy With                                                                                                    |           | Sun     | Mon      | Tue      | Wed      | Thu      | Fri      | Sat<br>1 |     |         |         |
| Travel On:<br>New Preference                                                                                      |           | 2       | 3        | 4        | 5        | 6        | 7        | 8        |     |         |         |
|                                                                                                    |           | 9<br>16 | 10<br>17 | 11<br>18 | 12<br>19 | 13<br>20 | 14<br>21 | 15<br>22 |     |         |         |
|                                                                                                    |           | 23      | 24       | 25       | 26       | 27       | 28       | 29       |     |         |         |
|                                                                                                    |           | 30      | 31       |          |          |          |          |          |     |         |         |

The general preference box will appear with four selectable options:

- Report on day of week
- Release on day of week
- Report before time
- Release after time

At least one option must be selected from the general preference box. Up to all four options can be used together in one general preference, if desired. However, keep in mind the classes or deadhead flights, if applicable must meet all of your general preference selections to be awarded (assuming a class is available). You may create as many general preference bids as you would like.

| American Airlines                                                                            | Dashboard | Class   | ses | Bids | Pr     | efere | nces | Awa      | ard | Standi | ing Bids | 5 |
|----------------------------------------------------------------------------------------------|-----------|---------|-----|------|--------|-------|------|----------|-----|--------|----------|---|
| Global:<br>Waive To FAR Rest Waive Vacation<br>Waive VI OA Do Not Allow Farly Award          | D         | ates of | f:  | Ju   | ly, 20 | 17    |      |          |     |        |          |   |
| Buddy With                                                                                   |           | Sun     | Mon | Tue  | Wed    | Thu   | Fri  | Sat<br>1 |     |        |          |   |
| New Preference                                                                               |           | 2       | 3   | 4    | 5      | 6     | 7    | 8        |     |        |          |   |
| General Preference                                                                           | X         | 9       | 10  | 11   | 12     | 13    | 14   | 15       |     |        |          |   |
| Report:       No Preference ▼         Release:       No Preference ▼         No Preference ▼ | ]<br>•    | 16      | 17  | 18   | 19     | 20    | 21   | 22       |     |        |          |   |
| Add Preference                                                                               | _         | 23      | 24  | 25   | 26     | 27    | 28   | 29       |     |        |          |   |
|                                                                                              |           | 30      | 31  |      |        |       |      |          |     |        |          |   |

### **Training Bidding System**

Selecting a day of the week allows you to choose which day you would like your training to begin or end. Your options should match an existing class. For example, classes are two days long which means a class on Monday will always end on Tuesday. Do not create a bid for a class beginning on Monday and ending on Friday.

| American Airlines Leashboa                                                         | rd Class | ses | Bids | Pr     | efere | nces | Award | Standing B |
|------------------------------------------------------------------------------------|----------|-----|------|--------|-------|------|-------|------------|
| lobal: Waive To FAR Rest Waive Vacation Waive VI OA Do Not Allow Early Award       | Dates of | f:  | Ju   | ly, 20 | )17   |      |       |            |
| Buddy With                                                                         | Sun      | Mon | Tue  | Wed    | Thu   | Fri  | Sat   |            |
| ravel On-                                                                          |          |     |      |        |       |      | 1     |            |
| New Preference                                                                     | 2        | 3   | 4    | 5      | 6     | 7    | 8     |            |
| General Preference X                                                               | 9        | 10  | 11   | 12     | 13    | 14   | 15    |            |
| Report: No Preference V No Preference V<br>Release No Preference V No Preference V | 16       | 17  | 18   | 19     | 20    | 21   | 22    |            |
| Add Pr Sunday<br>Monday                                                            | 23       | 24  | 25   | 26     | 27    | 28   | 29    |            |
| Tuesday<br>Wednesday<br>Thursday<br>Friday                                         | 30       | 31  |      |        |       |      |       |            |

You may also select a preference to report before or release after a specific time (this includes deadhead **departure** and/or **arrival** time, if applicable). To save your selections, click the <u>Add</u> <u>Preference</u> button in the bottom of the general preference box.

Keep in mind; a bid for a specific class will be prioritized before any general preference bids.

| 200000, Jane Stew, Base                                                                                                    |          |     |     |        |     |     |          |  |
|----------------------------------------------------------------------------------------------------|----------|-----|-----|--------|-----|-----|----------|--|
| Slobal: Waive To FAR Rest  Naive Vacation Naive VI OA  Do Not Allow Early Award                                                              | Dates of | E   | Ju  | ly, 20 | )17 |     |          |  |
| Buddy With                                                                                                    | Sun      | Mon | Tue | Wed    | Thu | Fri | Sat<br>1 |  |
| New Preference                                                                                                    | 2        | 3   | 4   | 5      | 6   | 7   | 8        |  |
| General Preference X                                                                                                    | 9        | 10  | 11  | 12     | 13  | 14  | 15       |  |
| Report: No Preference V No Preference V<br>Release: No Preference V No Preference C                                                          | 16       | 17  | 18  | 19     | 20  | 21  | 22       |  |
| Add Preference 12:00 AM<br>12:30 AM                                                                                                    | 23       | 24  | 25  | 26     | 27  | 28  | 29       |  |
| 01:00 AM<br>02:00 AM                                                                                                    | 30       | 31  |     |        |     |     |          |  |
| 02:30 AM<br>03:00 AM<br>03:30 AM<br>04:00 AM<br>04:30 AM<br>05:00 AM<br>05:30 AM<br>06:00 AM<br>06:30 AM<br>07:30 AM<br>08:00 AM<br>08:00 AM |          |     |     |        |     |     |          |  |

Once added, the top of the general preference box will turn blue and it will be labeled in priority order.

| American Airlines 200000, Jane Stew, Base                                                                         | Dashboard | Class   | ses | Bids | Pr     | efere | nces | Awa | ard | Standin | g Bids |  |
|----------------------------------------------------------------------------------------------------|-----------|---------|-----|------|--------|-------|------|-----|-----|---------|--------|--|
| Global:           Waive To FAR Rest         Waive Vacation           Waive VI OA         Do Not Allow Farly Award | D         | ates of | f:  | Jul  | ly, 20 | 17    |      |     |     |         |        |  |
| Buddy With                                                                                                    |           | Sun     | Mon | Tue  | Wed    | Thu   | Fri  | Sat |     |         |        |  |
| Travel On:<br>New Preference                                                                                      |           | 2       | 3   | 4    | 5      | 6     | 7    | 8   |     |         |        |  |
| General Preference                                                                                                | X         | 9       | 10  | 11   | 12     | 13    | 14   | 15  |     |         |        |  |
| Release:<br>Priority: 1                                                                                           |           | 16      | 17  | 18   | 19     | 20    | 21   | 22  |     |         |        |  |
| General Preference                                                                                                | x         | 23      | 24  | 25   | 26     | 27    | 28   | 29  |     |         |        |  |
| Release: Wednesday 08:00 AM<br>Priority: 2                                                                        |           |         | JI  |      |        |       |      |     |     |         |        |  |
| Priority                                                                                                    |           |         |     |      |        |       |      |     |     |         |        |  |

General preferences are prioritized in order of creation, but can easily be re-prioritized by clicking and dragging the general preference box to where you would like it placed. Upon doing so, your general preference priority will automatically renumber.

| American Airlines 🔪                                                              | Dashboard | Class        | es       | Bids | Pr     | efere | nces | Aw     | rard Standing Bi |
|----------------------------------------------------------------------------------|-----------|--------------|----------|------|--------|-------|------|--------|------------------|
| lobal:<br>Waive To FAR Rest U Waive Vacation Waive VLOA Do Not Allow Early Award | D         | ates of      | 1        | Ju   | ly, 20 | 17    |      |        |                  |
| Buddy With                                                                       |           | Sun          | Mon      | Tue  | Wed    | Thu   | Fri  | Sat    |                  |
| avel On:<br>New Preference                                                       | Cli       | ick a<br>dra | and<br>a |      | 5      | 6     | 7    | 1<br>8 |                  |
| General Preference                                                               | X         | 9            | 10       | -11  | 12     | 13    | 14   | 15     |                  |
| Report: Tuesday 08:00 AM<br>Release:                                             | 4         | 16           | 17       | 18   | 19     | 20    | 21   | 22     |                  |
| Priority: 1                                                                      |           | 23           | 24       | 25   | 26     | 27    | 28   | 29     |                  |
| General Preference<br>Report:<br>Release: Wednesday 08:00 AM<br>Priority: 2      | ×         | 30           | 31       |      |        |       |      |        | J                |

General preference bids will not appear in the bids tab; only the preferences tab. To save a copy of your bid details, type "Ctrl P" to print, or simply take a screenshot.

To delete a general preference, simply click the  $(\mathbf{X})$  in the upper right corner of the box.

| American Airlines 🔪                                                                                               | Dashboard | Class   | ses | Bids | Pr     | efere | nces | Awa | ard Star | nding Bid |
|----------------------------------------------------------------------------------------------------|-----------|---------|-----|------|--------|-------|------|-----|----------|-----------|
| Global:           Waive To FAR Rest         Waive Vacation           Waive VI OA         Do Not Allow Farly Award | D         | ates of | f:  | Ju   | ly, 20 | )17   |      |     |          |           |
| Buddy With                                                                                                    |           | Sun     | Mon | Tue  | Wed    | Thu   | Fri  | Sat |          |           |
| Travel On:                                                                                                    |           |         |     |      |        |       |      | 1   |          |           |
| New Preference                                                                                                    |           | 2       | 3   | 4    | 5      | 6     | 7    | 8   |          |           |
| General Preference                                                                                                | X         | 9       | 10  | 11   | 12     | 13    | 14   | 15  |          |           |
| Report: Tuesday 08:00 AM<br>Release:                                                                              |           | 16      | 17  | 18   | 19     | 20    | 21   | 22  |          |           |
|                                                                                                    | ×         | 23      | 24  | 25   | 26     | 27    | 28   | 29  |          |           |
| Report:<br>Release: Wednesday 08:00 AM<br>Priority: 2                                                             | ×         | 30      | 31  |      |        |       |      |     |          |           |

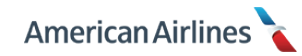

## AWARD TAB

## Award Process

During the award process, TBS looks at the following information:

- Available classes
- Planned absences/activities
- Flight attendant preferences
- Flight attendant status (early, base or grace)

If you fail to bid and do not have a standing bid, TBS will assign based on planned absences and classroom seats available at your seniority within your status. A class will be assigned starting with the first available class you are legal for, on the earliest date of the bid month. The same applies if you bid insufficiently.

TBS will award/assign classes in this order:

| <b>1</b> <sup>st</sup> | AWARD  | Base Month Bidders      |
|------------------------|--------|-------------------------|
| 2 <sup>nd</sup>        | AWARD  | Grace Month Bidders     |
| 3 <sup>rd</sup>        | ASSIGN | Grace Month Non-Bidders |
| 4 <sup>th</sup>        | ASSIGN | Base Month Non-Bidders  |
| 5 <sup>th</sup>        | AWARD  | Early Month Bidders     |

As listed, training awards are not simply based on seniority amongst all bidders, rather, seniority within your group/status.

The outcome of your award is a result of:

- Class size
- Seniority within your status (early, base or grace)
- Bidding satisfaction based on preferences

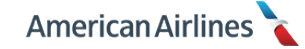

#### How to View Your Award

Your training bid will be awarded no later than 1200 DFW on the 7<sup>th</sup> of each month. Log into TBS and you will see the awarded class on the dashboard calendar.

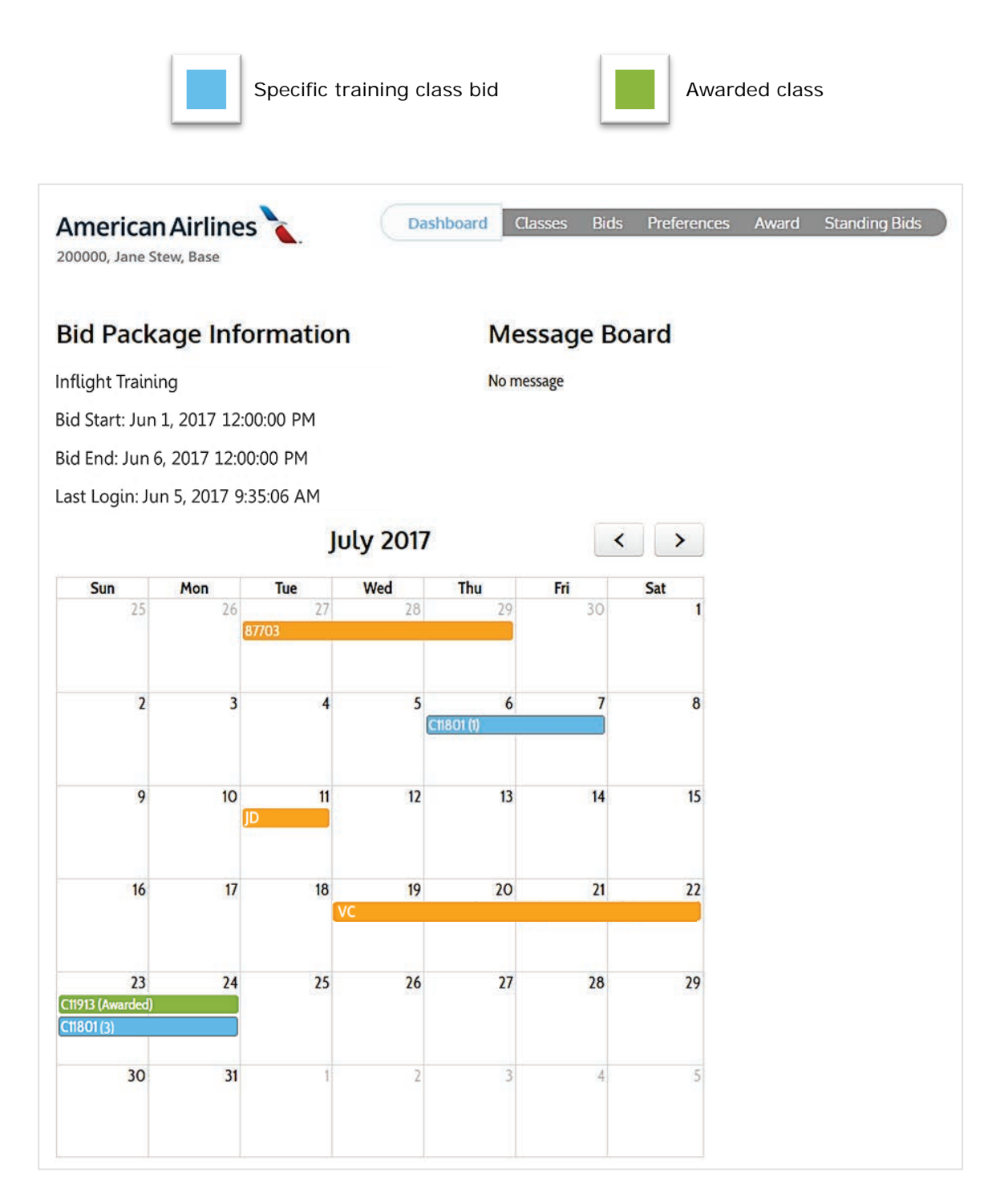

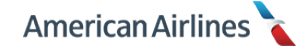

Next, click on the award tab at the top. Here you will see the details of your awarded class: date, flight and class times. If you are DFW based, you will only see class times. In the example below, the flight attendant was awarded the late training class on the 23<sup>rd</sup> -24<sup>th</sup>.

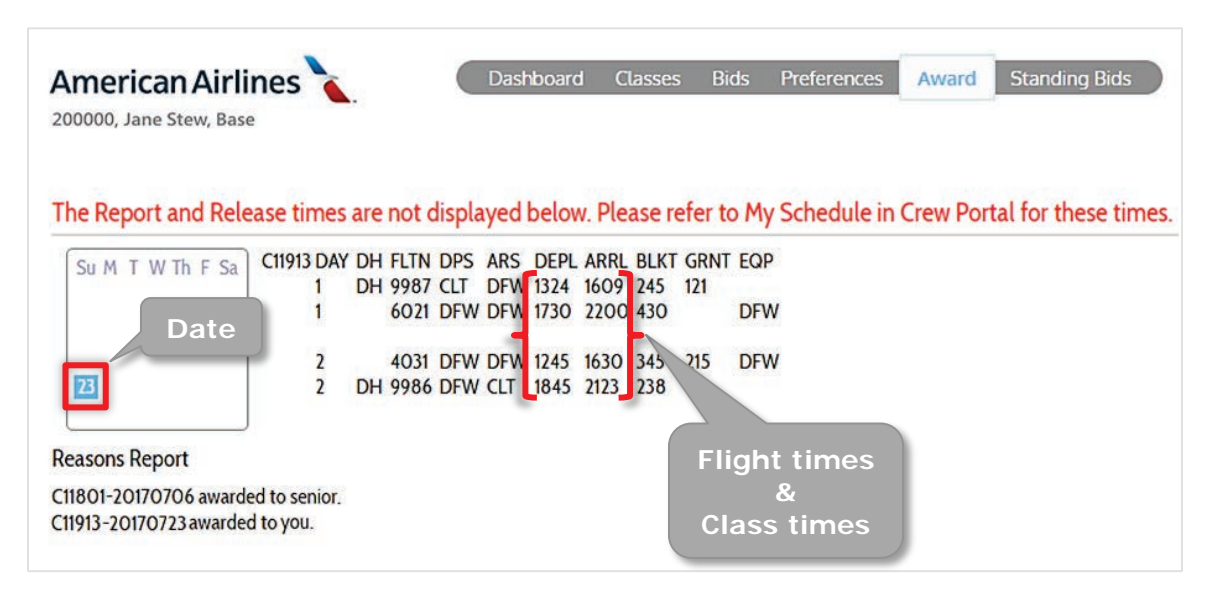

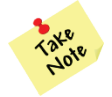

If you need assistance scheduling flights to/from your commuter city, contact the Training Support Desk: 1-800-872-7456 option 2, 2, 5, 1.

The reasons report will display the class ID and date followed by if it was awarded senior, or to you. In the example below the flight attendant's first choice was awarded senior and she was awarded her second choice.

| e Report and Rele  | ease times | are | not o | displa | ayed | belov | w. Ple | ase re | efer to | My  | Schedule | in Crev | w Port | al for the | se ti |
|--------------------|------------|-----|-------|--------|------|-------|--------|--------|---------|-----|----------|---------|--------|------------|-------|
| SUMTWThESa         | C11913 DAY | DH  | FLTN  | DPS    | ARS  | DEPL  | ARRL   | BLKT   | GRNT    | EQP |          |         |        |            |       |
| Suffi i in in i Su | 1          | DH  | 9987  | CLT    | DFW  | 1324  | 1609   | 245    | 121     |     |          |         |        |            |       |
|                    | 1          |     | 6021  | DFW    | DFW  | 1730  | 2200   | 430    |         | DFW |          |         |        |            |       |
|                    | 2          |     | 4031  | DFW    | DFW  | 1245  | 1630   | 345    | 215     | DFW |          |         |        |            |       |
| 23                 | 2          | DH  | 9986  | DFW    | CLT  | 1845  | 2123   | 238    |         |     |          |         |        |            |       |
|                    |            |     |       |        |      |       |        |        |         |     |          |         |        |            |       |

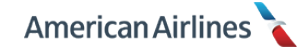

# **STANDING BIDS TAB**

By selecting the standing bids tab, you have the option to choose general preferences and/or waivers that will be used *only* in the event no monthly bids have been entered. Standing bid preferences may be entered or updated any time from the standing bids tab, even when the bid period is closed.

When creating a standing bid, you may choose:

- Travel on preferences
- Waivers (Waive to FAR Rest, Waive Vacation and Waive VLOA)
- Not to allow an early award

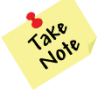

Any standing bid preferences, **without** the <u>Do Not Allow Early Award</u> option selected, will be recognized as a bid for an early award and the system will award you accordingly.

Bids for specific classes, specific dates off, or buddy bids are not available options for your standing bid. To begin creating a standing bid, click the <u>New Preference</u> button.

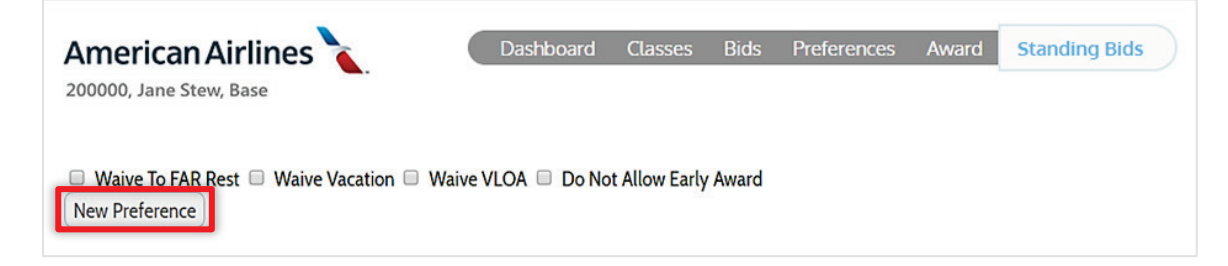

The general preference box will appear with four selectable options:

- Report day of week and/or time
- Release day of week and/or time

| Merican Airlines 🐧                                                                                                    | L.                                     | shboard | Classes        | Bids    | Preferences | Award | Standing Bids |
|----------------------------------------------------------------------------------------------------|----------------------------------------|---------|----------------|---------|-------------|-------|---------------|
|                                                                                                    |                                        |         |                |         |             |       |               |
| Waive To FAR Rest 🔲 Waive Va<br>New Preference                                                                              | acation 🗆 Waive VLOA                   | Do No   | ot Allow Early | Award   |             |       |               |
| Waive To FAR Rest  Waive Va Wew Preference General Preference                                                               | acation 🗆 Waive VLOA                   | Do No   | ot Allow Early | Award   |             |       |               |
| Waive To FAR Rest  Waive Va Wew Preference General Preference Report: No Preference                                         | acation  Waive VLOA No Preference -    | X Do No | ot Allow Early | Award   |             |       |               |
| Waive To FAR Rest □ Waive Va<br>New Preference<br>General Preference<br>Report: No Preference ▼<br>Release: No Preference ▼ | - No Preference ▼<br>- No Preference ▼ | X Do No | ot Allow Early | ' Award |             |       |               |

Selecting a day of the week allows you to choose which day you would like your training to begin or end. You may also select a preference to report before or release after a specific time (this includes deadhead **departure** and/or **arrival** time, if applicable).

At least one option must be selected from the general preference box. Up to all four options can be used together in one general preference, if desired. However, keep in mind the class must meet all of your general preference selections to be awarded (assuming a class is available). To save your selections, click the <u>Add Preference</u> button in the bottom of the general preference box.

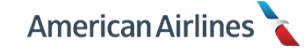

Once added, the top of the general preference box will turn blue and it will be labeled in priority order. You may create as many general preference standing bids as you would like.

| American Airlines 🔪                                    | Dashboard          | Classes        | Bids  | Preferences | Award | Standing Bids |
|--------------------------------------------------------|--------------------|----------------|-------|-------------|-------|---------------|
| Ukaive To FAR Rest Ukaive Vacation V<br>New Preference | Vaive VLOA 🔲 Do No | ot Allow Early | Award |             |       |               |
| General Preference                                     | X                  |                |       |             |       |               |
| Release:<br>Priority:1 Priority                        |                    |                |       |             |       |               |
| General Preference                                     | X                  |                |       |             |       |               |
| Report: 09:00 AM<br>Release: 10:00 PM<br>Priority: 2   |                    |                |       |             |       |               |

General preferences are prioritized in order of creation, but can easily be re-prioritized by clicking and dragging the general preference box to where you would like it placed. Upon doing so, your general preference priority will automatically renumber.

| American Airlines 200000, Jane Stew, Base                                                                         | Dashboard          | Classes                      | Bids               | Preferences | Award | Standing Bids |
|----------------------------------------------------------------------------------------------------|--------------------|------------------------------|--------------------|-------------|-------|---------------|
| Waive To FAR Rest Waive Vacation W New Preference General Preference Report: Thursday 08:00 AM Release: Drivite 1 | /aive VLOA □ Do No | t Allow Early<br>Click<br>dr | Award<br>and<br>ag |             |       |               |
| General Preference<br>Report: 09:00 AM<br>Release: 10:00 PM<br>Priority: 2                                        | ×                  |                              |                    |             |       |               |

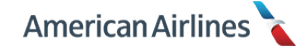

To delete a general preference, simply click the  $(\mathbf{X})$  in the upper right corner of the box.

| American Airlines 🍡                                               | Dashboard          | Classes Bio        | s Preferences | Award | Standing Bids |
|-------------------------------------------------------------------|--------------------|--------------------|---------------|-------|---------------|
|                                                                   |                    | _                  |               |       |               |
| Waive To FAR Rest Waive Vacation                                  | Waive VLOA 💷 Do No | t Allow Early Awai | d             |       |               |
| General Preference                                                | X                  |                    |               |       |               |
| Report: Thursday 08:00 AM                                         |                    |                    |               |       |               |
| Delastic mursuay 00.00 Am                                         |                    |                    |               |       |               |
| Release:<br>Priority: 1                                           |                    | Delete             |               |       |               |
| Release:<br>Priority: 1<br>General Preference                     | X                  | Delete             |               |       |               |
| Release:<br>Priority: 1<br>General Preference<br>Report: 09:00 AM | ×                  | Delete             |               |       |               |

#### **Do Not Allow Early Award Option**

The only option exclusive to the standing bids tab is <u>*Do Not Allow Early Award*</u>; all other options in the standing bids tab are described in the preferences tab section of this guide (pg. 9). Selecting this option allows you to have a standing bid, but prevents the system from using your standing bid to award a training class in your early month. This option remains checked until you unselect it.

| American Airlines 200000, Jane Stew, Base                          | Dashboard    | Classes       | Bids  | Preferences | Award | Standing Bids |
|--------------------------------------------------------------------|--------------|---------------|-------|-------------|-------|---------------|
| Waive To FAR Rest      Waive Vacation     Waive     New Preference | VLOA 🗹 Do No | t Allow Early | Award |             |       |               |

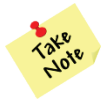

Remember to double-check your standing bid to make sure you are not inadvertently awarded an early training class based on failing to select this option.

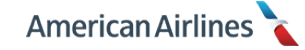